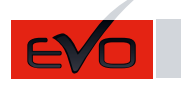

ONE Page 1 / 11

#### REV.: 20210924

F Guide # 97841

# REGULAR, THAR-CHR7 & THAR-CHR6 INSTALLATION INSTALLATION RÉGULIÈRE, THAR-CHR7 & THAR-CHR6

ADDENDUM - SUGGESTED WIRING CONFIGURATION ADDENDA - SCHÉMA DE BRANCHEMENT SUGGÉRÉ

FORTIN®

|                           |                                               |                                              | Vehicle fi             | unctions s     | upport<br>port | ed in<br>ées da | this di<br>ans ce | iagram<br>diagr | n (func<br>amme | tional<br>(fonc | if equ<br>tionne | uippec<br>elles si | l)   For<br>équip | nction:<br>pé) | s du v            | éhicul                           | e sup-          |
|---------------------------|-----------------------------------------------|----------------------------------------------|------------------------|----------------|----------------|-----------------|-------------------|-----------------|-----------------|-----------------|------------------|--------------------|-------------------|----------------|-------------------|----------------------------------|-----------------|
| PUSH<br>START             |                                               | bilizer bypass<br>burnement d'immobili-<br>r | ness<br>ais en T       |                | k              |                 | E                 | ng Lights       | ate             | ometer          | Status           | Status             | -Brake Status     | Brake Status   | Remote monitoring | OEM remote<br>I Alone compatible |                 |
| VEHICLE<br>VEHICULES      |                                               | YEARS<br>ANNÉES                              | Immo<br>Conto<br>sateu | T-Hai<br>Harna | Lock           | Unloc           | Arm               | Disar           | Parki           | Tail g          | Tacho            | Door               | Ноод              | Hand           | Foot-             | OEM                              | R.S.  <br>Stano |
| DODGE                     |                                               |                                              |                        |                |                |                 |                   |                 |                 |                 |                  |                    |                   |                |                   |                                  |                 |
| 1500, 2500,<br>3500, 4500 | Diesel - Push-to-Start<br>Gas - Push-to-Start | 2013-2017                                    | •                      | •              | •              | •               | •                 | •               | •               | •               | •                | •                  | •                 | •              | •                 | •                                | •               |

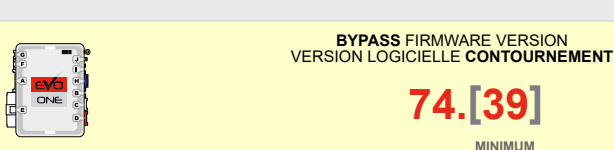

To add the firmware version and the options, use the FLASH LINK UPDATER or FLASH LINK MOBILE tool, sold separately. Pour ajouter la version logicielle et les options, utilisez l'outil FLASH LINK UPDATER ou FLASH LINK MOBILE, vendu séparément.

|                                                         | Parts required (Not<br>included) | <b>Pièce(s) requise(s)</b> (Non<br>incluse(s)) | PAGE   |  |  |  |
|---------------------------------------------------------|----------------------------------|------------------------------------------------|--------|--|--|--|
| WIRE TO WIRE DIAGRAM   SCHÉMA DE BRANCHEMENTS FIL À FIL |                                  |                                                |        |  |  |  |
|                                                         |                                  |                                                | Page 4 |  |  |  |
| THARNESS DIAGRAM   SCHÉMA DE BRA                        | NCHEMENTS HARNAI                 | S EN T                                         |        |  |  |  |
| THARNESS THAR-CHR7                                      | 1x THAR-CHR7                     | 1x THAR-CHR7                                   | Page 5 |  |  |  |
| THARNESS THAR-CHR6                                      | 1x THAR-CHR6                     | 1x THAR-CHR6                                   | Page 6 |  |  |  |
|                                                         |                                  |                                                |        |  |  |  |

| MANDATO                              | RY INSTALL   INSTALLATION OBLIG/                                                                                                    | ATOIRE                                                           |                             |                                                | Notice: the installation of safety                                                                                                    | THIS MODULE MUST BE INSTALLED BY A                                                                                                    |
|--------------------------------------|----------------------------------------------------------------------------------------------------|------------------------------------------------------------------|-----------------------------|------------------------------------------------|----------------------------------------------------------------------------------------------------|----------------------------------------------------------------------------------------------------|
| * HOOD<br>PIN<br>Contact<br>De capot | HOOD STATUS: THE HOOD PIN SWITCH (INCLUDED)<br>MUST BE INSTALLED IF THE VEHICLE CAN BE<br>REMOTE STARTED WITH THE HOOD OPEN, SET FUNCTI<br>STATUT DE CAPOT: LE CONTACT DE CAPOT (INCLU<br>INSTALLÉ SI LE VÉHICULE PEUT DÉMARRER À DISTANC<br>CAPOT EST OUVERT, PROGRAMMEZ LA FONCTION A1 | A11<br>ON A11 TO OF<br>IS), DOIT ÊTRE<br>CE, LORSQUE<br>I À NON. | OFF<br>Non<br>F.<br>E<br>LE | SECURITY STICKER<br>AUTOCOLLANT DE<br>SÉCURITÉ | elements are mandatory. The hood pin<br>and the sticker are essential security<br>elements and must be installed.<br><b>Notice:</b> l'installation des éléments de<br>sécurité est obligatoire. Le contact de<br>capot et l'autocollant de sécurité sont<br>des éléments de sécurité essentiels et<br>doivent absolument être installés. | CONNECTION CAN CAUSE PERMANENT<br>DAMAGE TO THE VEHICLE.<br>CE MODULE DOIT ÊTRE INSTALLÉ PAR<br>UN TECHNICIEN QUALIFIÉ, TOUTE<br>ERREUR DANS LES BRANCHEMENTS<br>PEUT OCCASIONNER DES DOMMAGES<br>PERMANENTS AU VÉHICULE. |

# NOTES

|                      | (a)t                                                                         |           | PTION<br>UNITE | DESCRIPTION                                                                      |  |  |
|----------------------|------------------------------------------------------------------------------|-----------|----------------|----------------------------------------------------------------------------------|--|--|
| Program bypass optio | Program bypass option:<br>Programmez l'option du contournement:              | 0         |                | OEM Remote status (Lock/Unlock)<br>monitoring                                    |  |  |
|                      |                                                                              | U1        |                | Suivi des status (Verrouillage/Déverrouil-<br>lage) de la télécommande d'origine |  |  |
|                      |                                                                              | <b>D6</b> |                | Push-to-Start                                                                    |  |  |
|                      |                                                                              |           |                | Push-to-Start                                                                    |  |  |
|                      | IF THE VEHICLE <u>IS NOT</u> EQUIPPED<br>WITH FUNCTIONAL HOOD PIN:           | ۸11       | OFF            | Hood trigger (Output Status).                                                    |  |  |
|                      | SI LE VÉHICULE <u>N'EST PAS</u> ÉQUIPÉ<br>D'UN CONTACT DE CAPOT FONCTIONNEL: | ATT       | NON            | Contact de capot (état de sortie).                                               |  |  |
|                      |                                                                              |           |                |                                                                                  |  |  |
|                      | Burran kan sa si ka                                                          |           |                | DESCRIPTION                                                                      |  |  |

|  | Program bypass option                                                                                       | UNIT OPTION<br>OPTION UNITE | DESCRIPTION                                                           |
|--|----------------------------------------------------------------------------------------------------|-----------------------------|-----------------------------------------------------------------------|
|  | (If equiped with OEM alarm):<br>Programmez l'option du contournement<br>(Si équipé d'une alarme d'origine): | D2                          | Unlock before / Lock after (Disarm OEM alarm)                         |
|  |                                                                                                    | D2                          | Déverrouille avant / Verrouille après<br>(Désarme l'alarme d'origine) |

| <b></b> , | Program remote<br>starter option for R.S. OEM<br>REMOTE STAND ALONE:<br>Programmez l'option | FUNCTION<br>FONCTION | MODE                                                                                                  | DESCRIPTION                                                                     |
|-----------|---------------------------------------------------------------------------------------------|----------------------|----------------------------------------------------------------------------------------------------|---------------------------------------------------------------------------------|
|           |                                                                                             |                      |                                                                                                    | Enable : Press 3x Lock to remote start with the OEM remote.                     |
|           | démarreur à distance pour<br>TÉLÉCOMMANDE D'ORIGI-<br>NE STAND ALONE:                       | 38 2                 | Activé : Appuyez x3 sur Verrouille de la télécommance d'origine pour démarrer à distance le véhicule. |                                                                                 |
|           | Program remote                                                                              | FUNCTION<br>FONCTION | MODE                                                                                                  | DESCRIPTION                                                                     |
|           | starter option for Diesel<br>vehicules:<br>Programmez l'option                              | 10                   | 2                                                                                                    | Enable (10 seconds) delay between Ignition power up and Starter (crank)         |
|           | démarreur à distance <b>IO</b>                                                              | 10                   | 3                                                                                                    | Mettre en marche l'allumage et attendre 10 secondes avant de démarrer le moteur |

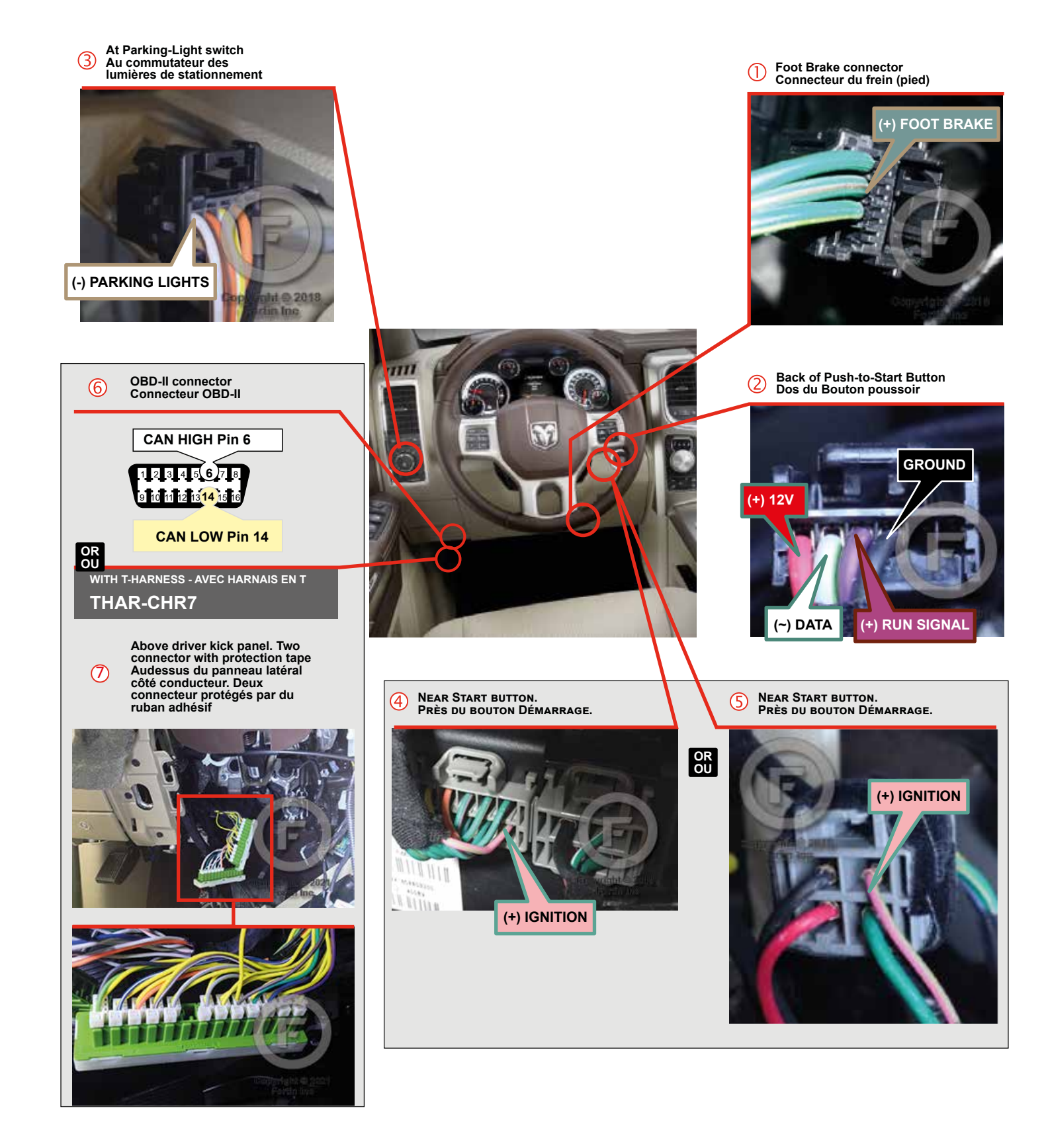

F FORTIN

This guide may change without notice. See www.fortin.ca for latest version. Ce guide peut faire l'objet de changement sans préavis. Voir www.fortin.ca pour la récente version.

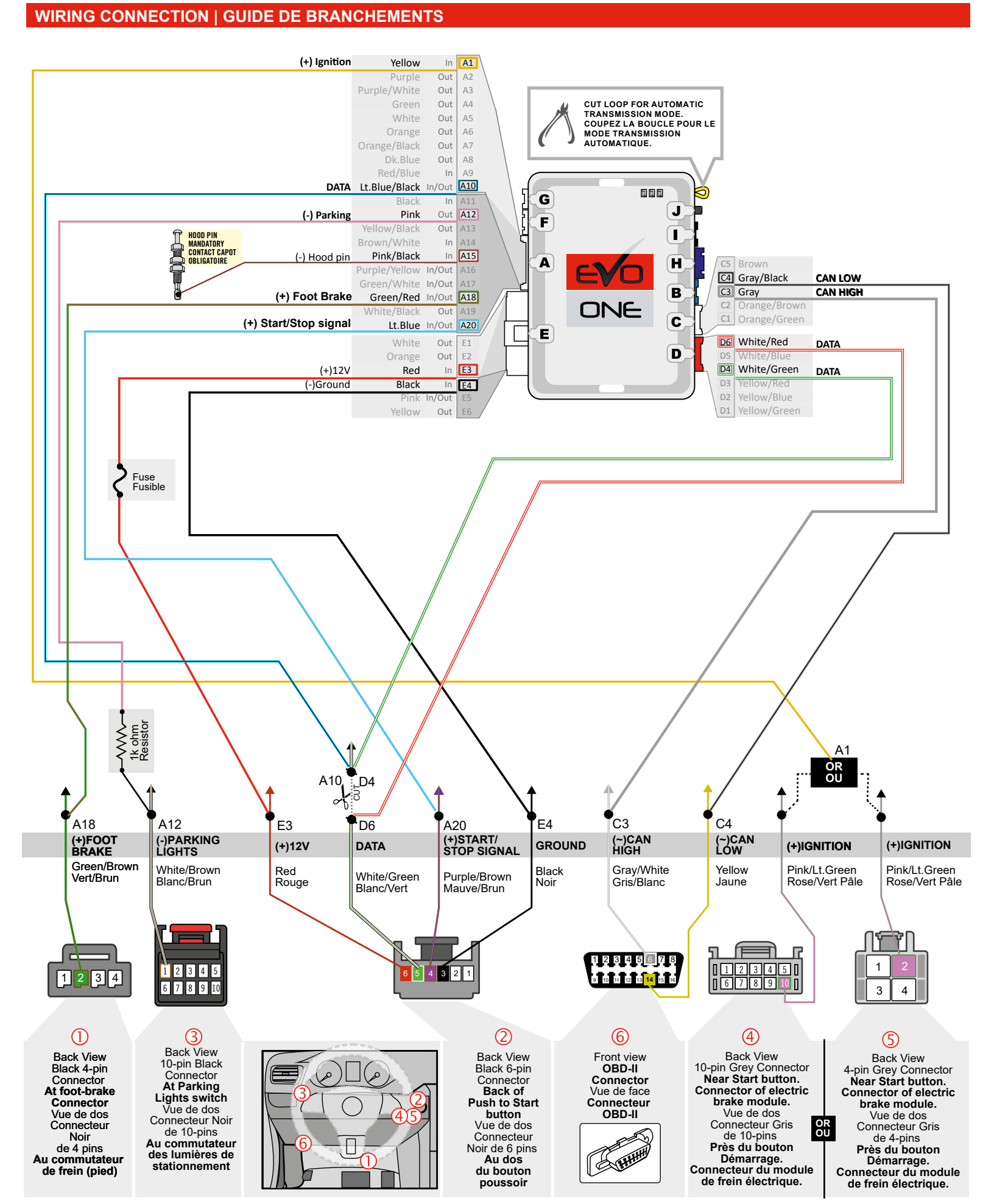

Page 4 / 11

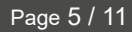

This guide may change without notice. See www.fortin.ca for latest version

de frein (pied)

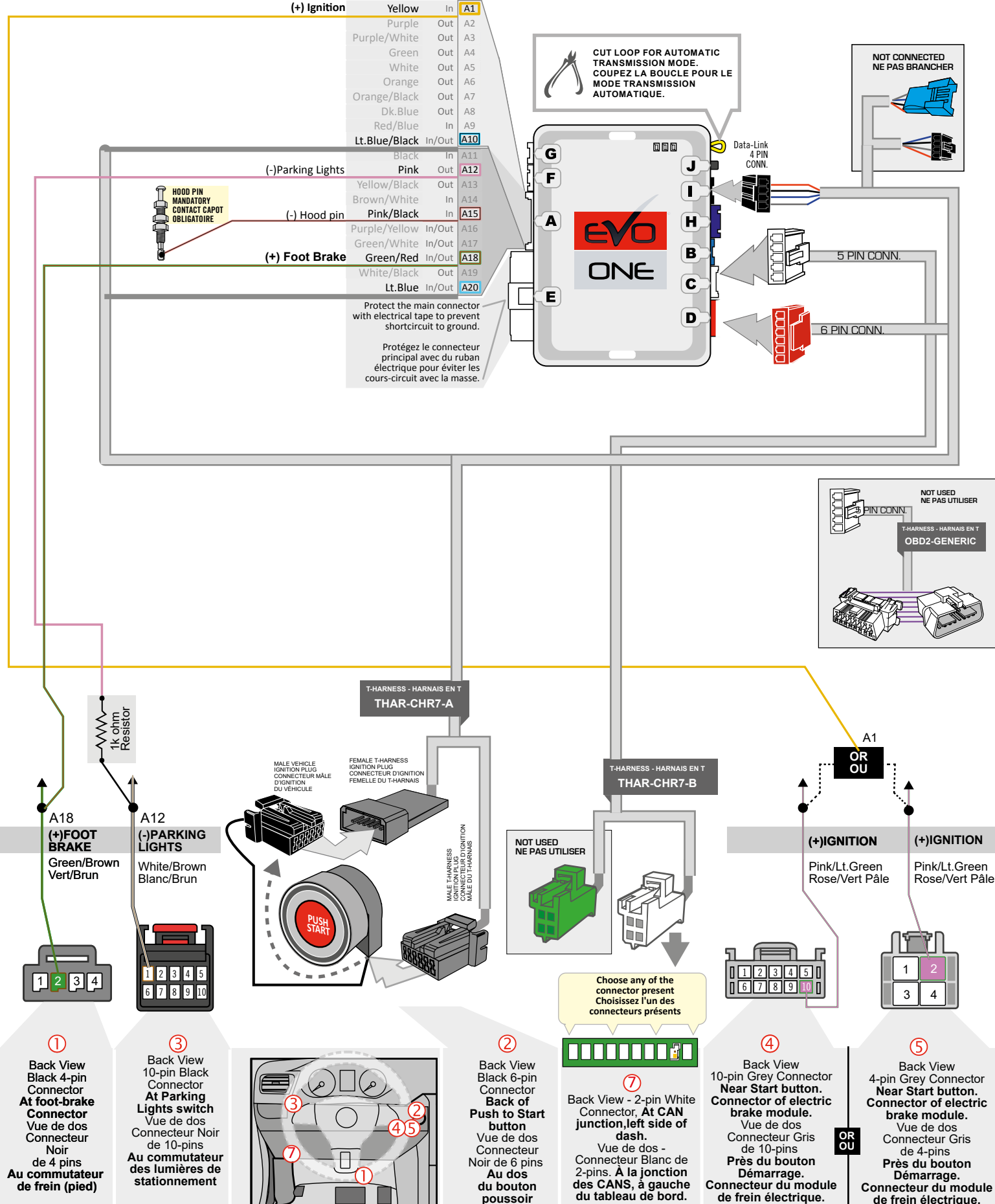

du bouton

poussoir

Démarrage. Connecteur du module de frein électrique.

Connecteur du module

de frein électrique.

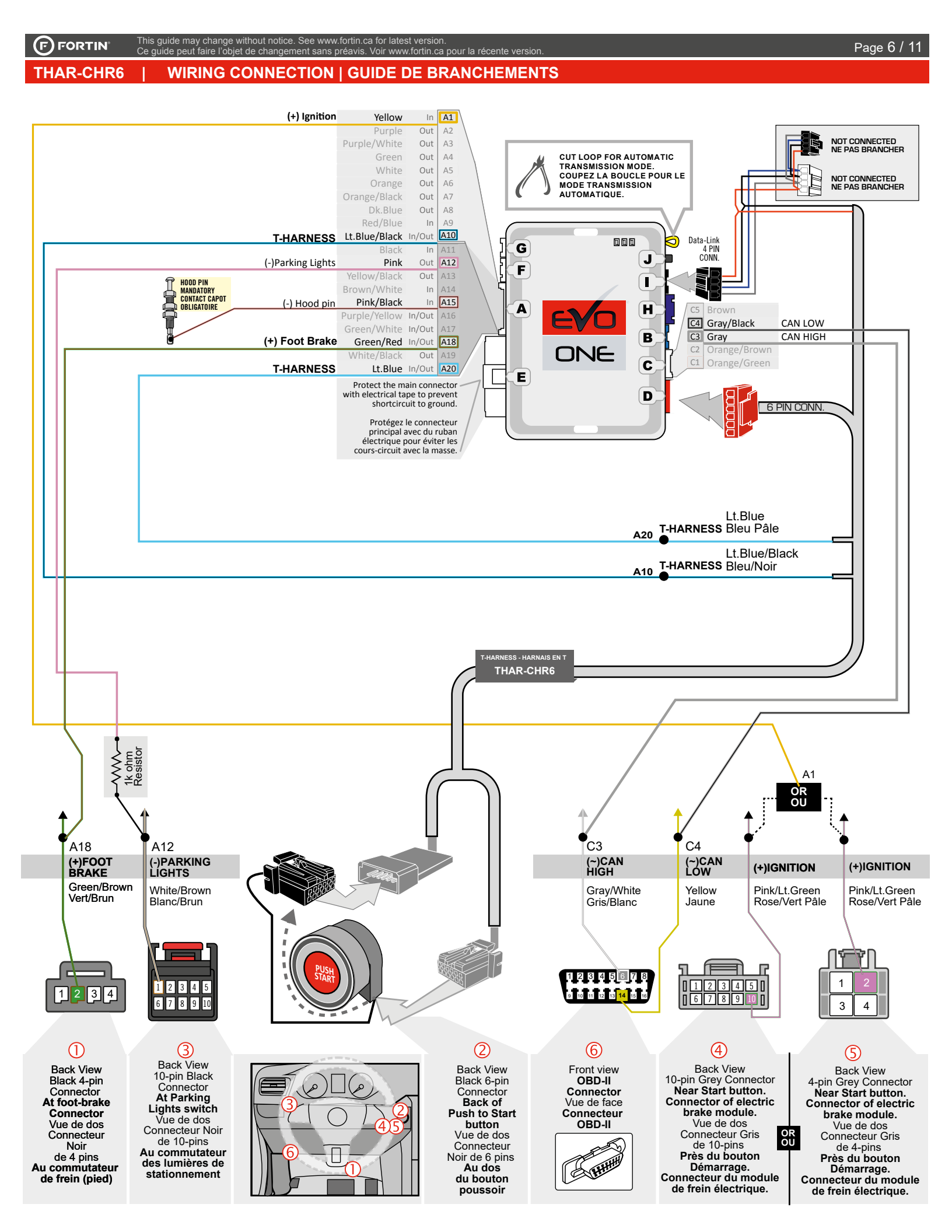

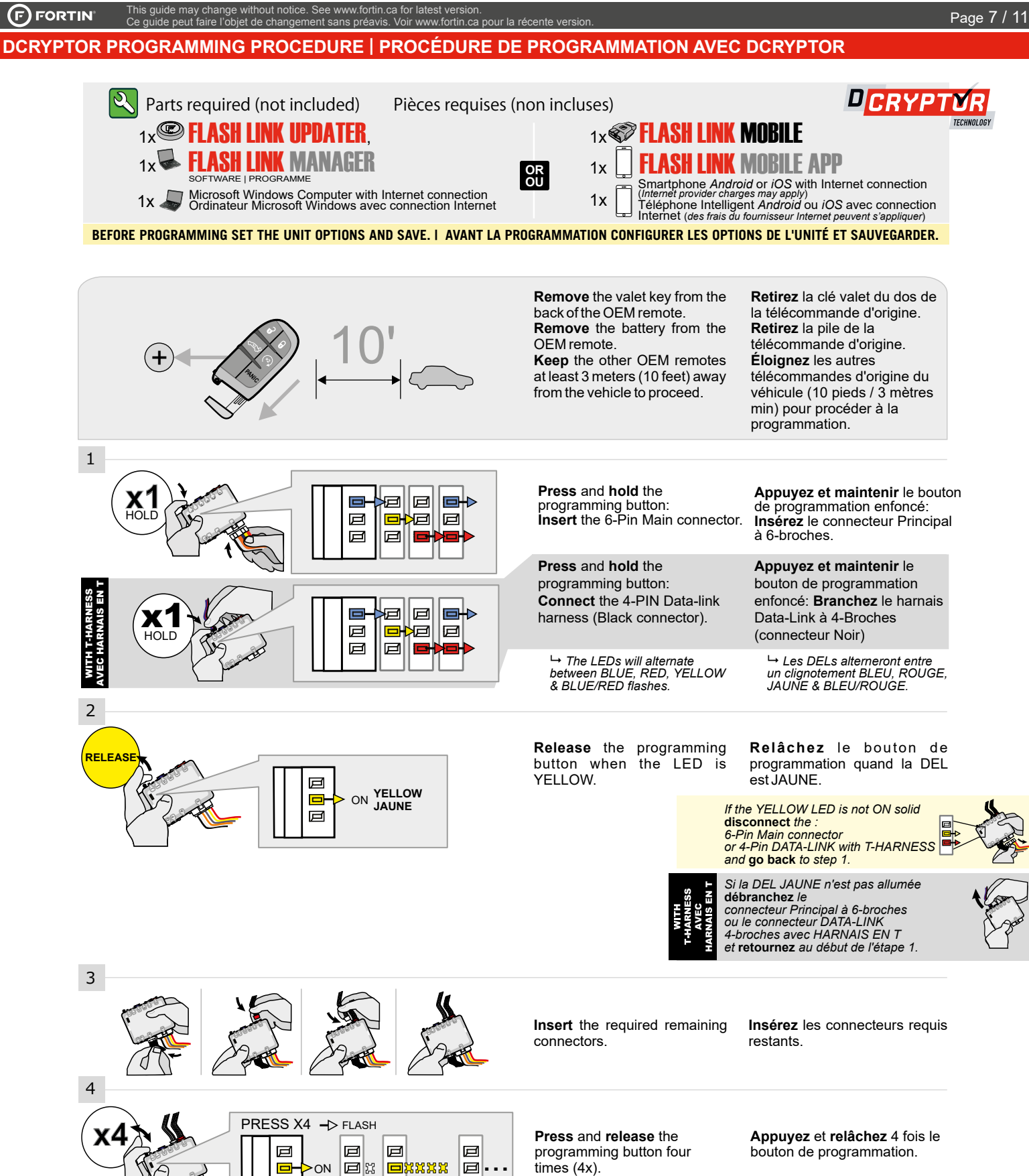

→La DEL JAUNE alterne entre x 4 clignotements et x1 pause.

→Attendre que la DEL JAUNE s'allume.

→Wait until the YELLOW LED turns ON.

→The YELLOW LED will

alternate between 4x flashes

CONTINUED NEXT PAGE | CONTINUEZ À LA PAGE SUIVANTE

and a pause.

ø

Þ

Ø

P

р

Ø

ON

#### KEY BYPASS PROGRAMMING PROCEDURE 2/3 PROCÉDURE DE PROGRAMMATION CONTOURNEMENT DE CLÉ 2/3

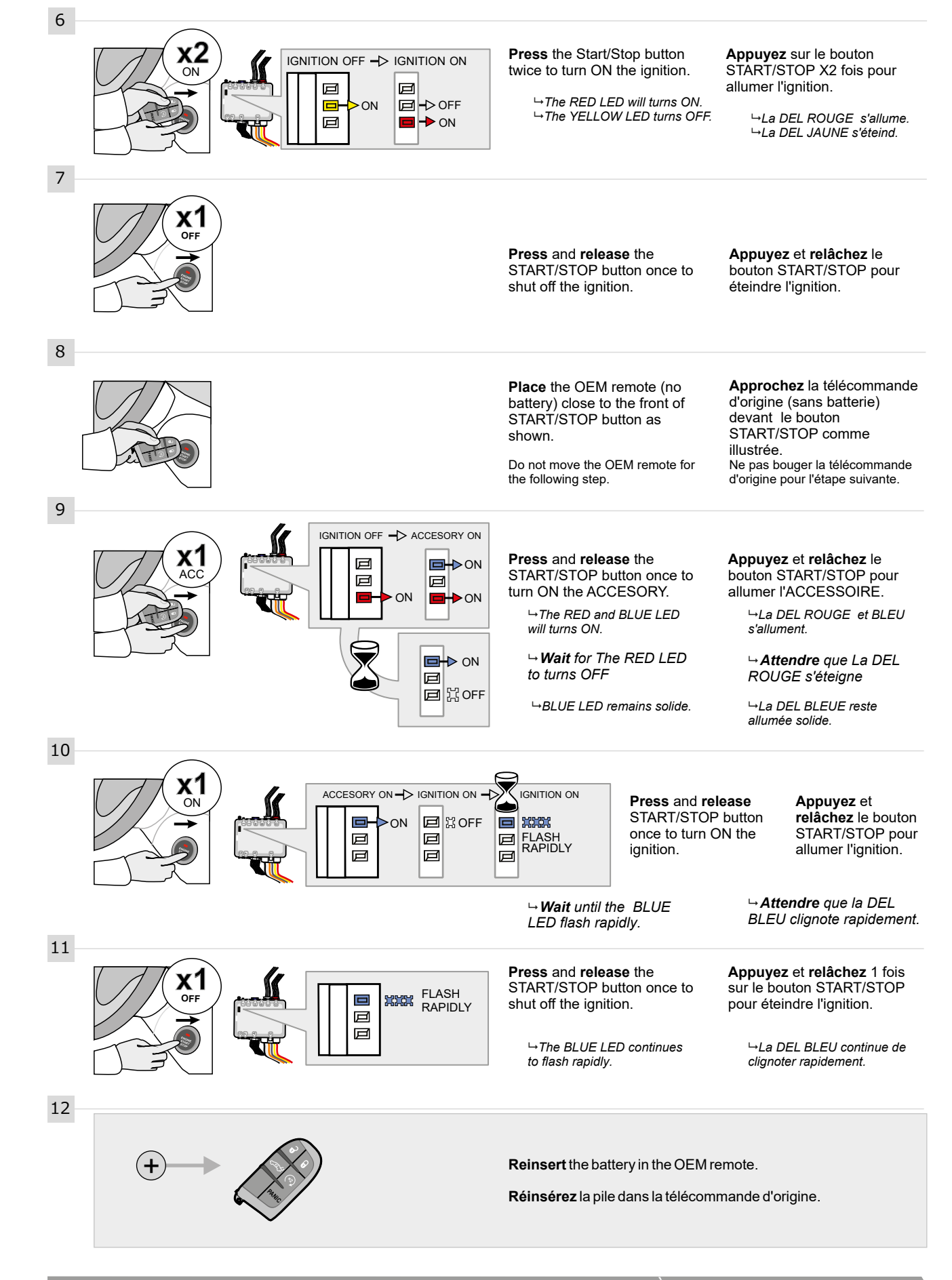

#### KEY BYPASS PROGRAMMING PROCEDURE 3/3 | PROCÉDURE DE PROGRAMMATION CONTOURNEMENT DE CLÉ 3/3

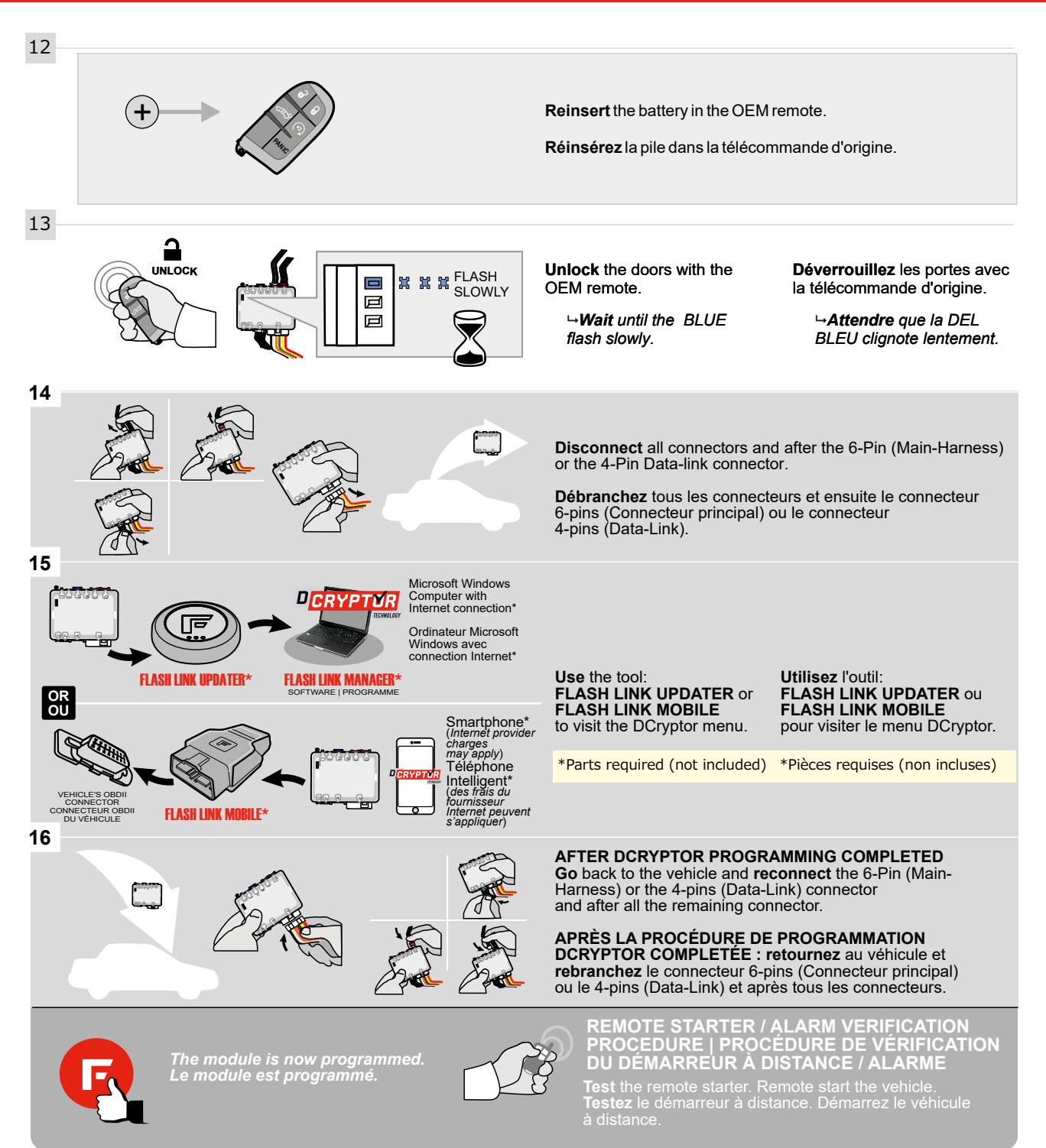

### REMOTE STARTER PROGRAMMING PROCEDURE | PROCÉDURE DE PROGRAMMATION DU DÉMARREUR À DISTANCE

9

REFER TO THE QUICK INSTALL GUIDE INCLUDED WITH THE MODULE FOR THE REMOTE STARTER PROGRAMMING.

ାର୍

RÉFÉREZ-VOUS AU GUIDE D'INSTALLATION RAPIDE INCLUS AVEC LE MODULE POUR LA PROGRAMMATION DU DÉMARREUR À DISTANCE.

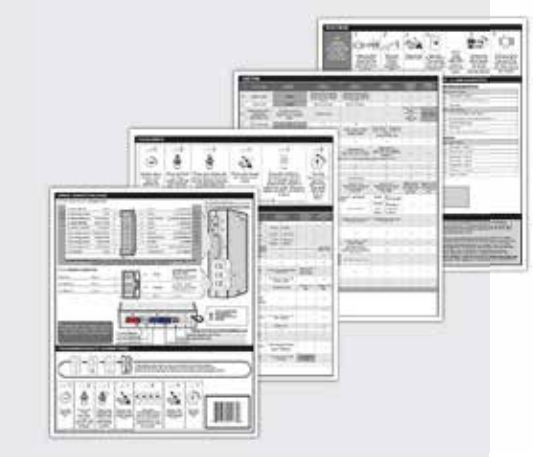

# **REMOTE STARTER FUNCTIONALITY | FONCTIONNALITÉS DU DÉMARREUR À DISTANCE**

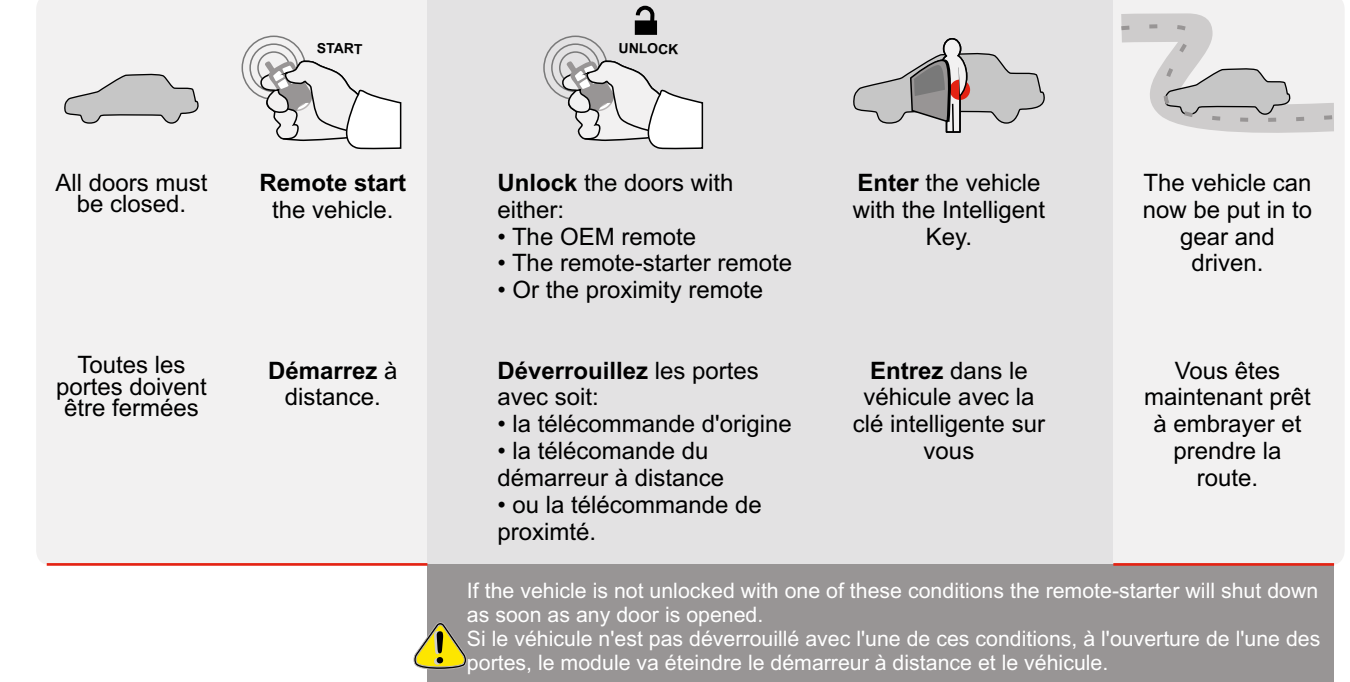

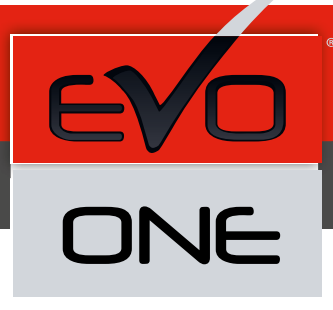

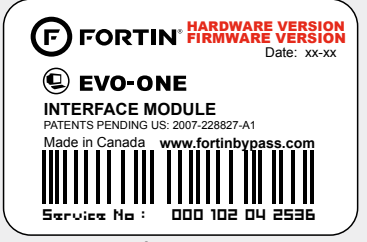

Module label | Étiquette sur le module

### Notice: Updated Firmware and Installation Guides

Updated firmware and installation guides are posted on our web site on a regular basis. We recommend that you update this module to the latest firmware and download the latest installation guide(s) prior to the installation of this product.

# Notice: Mise à jour microprogramme et Guides d'installations

Des mises à jour du Firmware (microprogramme) et des guides d'installation sont mis en ligne régulièrement. Vérifiez que vous avez bien la dernière version logiciel et le dernier guide d'installation avant l'installation de ce produit.

# WARNING

The information on this sheet is provided on an (as is) basis with no representation or warranty of accuracy whatsoever. It is the sole responsibility of the installer to check and verify any circuit before connecting to it. Only a computer safe logic probe or digital multimeter should be used. FORTIN ELECTRONIC SYSTEMS assumes absolutely no liability or responsibility whatsoever pertaining to the accuracy or currency of the information supplied. The installation in every case is the sole responsibility of the installer performing the work and FORTIN ELECTRONIC SYSTEMS assumes no liability or responsibility whatsoever resulting from any type of installation, whether performed properly, improperly or any other way. Neither the manufacturer or distributor of this module is responsible of damages of any kind indirectly or directly caused by this module, except for the replacement of this module in case of manufacturing defects. This module must be installed by qualified technician. The information supplied is a guide only. This instruction guide may change without notice. Visit www.fortinbypass.com to get the latest version.

#### **MISE EN GARDE**

L'information de ce guide est fournie sur la base de représentation (telle quelle) sans aucune garantie de précision et d'exactitude. Il est de la seule responsabilité de l'installateur de vérifier tous les fils et circuits avant d'effectuer les connexions. Seuls une sonde logique ou un multimètre digital doivent être utilisés. FORTIN SYSTÈMES ÉLECTRONIQUES n'assume aucune responsabilité de l'information fournie. L'installation (dans chaque cas) est la responsabilité de l'installateur effectuant le travail. FORTIN SYSTÈMES ÉLECTRONIQUES n'assume aucune responsabilité suite à l'installateur effectuant le travail. FORTIN SYSTÈMES ÉLECTRONIQUES n'assume aucune responsabilité suite à l'installation, que celle-ci soit bonne, mauvaise ou de n'importe autre type. Ni le manufacturier, ni le distributeur ne se considèrent responsables des dommages causés ou ayant pu être causés, indirectement ou directement, par ce module, excepté le remplacement de ce module en cas de défectuosité de fabrication. Ce module doit être installé par un technicien qualifié. L'information fournie dans ce guide est une suggestion. Ce guide d'instruction peut faire l'objet de changement sans préavis. Consultez le www.fortinbypass.com pour voir la plus récente version.

Copyright © 2006-2018, FORTIN AUTO RADIO INC ALL RIGHTS RESERVED PATENT PENDING

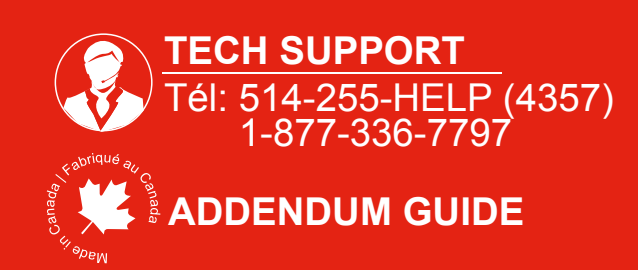

WWW.fortinbypass.com